## E-Mail - Exchange Online

## Was ist Exchange Online?

Exchange Online ist ein E-Mail-System in der Cloud, das vor allem von Unternehmen genutzt wird. Es gehört zu Microsoft 365 und bietet:

- E-Mails senden und empfangen
- Kalender verwalten
- Kontakte speichern
- Aufgaben organisieren

## Welche Vorteile hat Exchange Online?

• Keine eigene Server-Infrastruktur notwendig

Die Jade Hochschule muss keine eigene Server-Infrastruktur für Exchange bereitstellen und dies verringert u. a. den notwendigen administrativen Wartungsaufwand.

- Verbesserte Sicherheitsfeatures
  - verschlüsselte Datenübertragung und Speicherung
  - Möglichkeit einer mehrstufigen Authentifizierung (MFA)
  - $\circ\,$  zusätzliche Mechanismen zum Schutz vor Spam, Viren und Phishing
- Synchronisation auf allen Geräten

E-Mails, Kalender, Kontakte und Aufgaben sind immer aktuell, egal ob man am PC, Smartphone oder Tablet arbeitet.

- Zusammenarbeit im Team
  - Gemeinsame Kalender und Postfächer
  - $\circ\,$  Freigabe von Kontakten und Aufgaben
  - Integration mit Microsoft Teams, SharePoint und OneDrive
- Skalierbarkeit

Bei steigenden Nutzerzahlen ist keine Erweiterung der eigenen Server-Infrastruktur erforderlich

### Warum ein Wechsel bzw. die Migration auf Exchange Online?

Aktuell gehen die verfügbaren IT-Ressourcen für die stetig steigenden Anforderungen zur Neige. Die notwendige Erneuerung der IT-Ressourcen für das Exchange-System würde deutliche Mehrkosten verursachen. Außerdem sind höhere Sicherheitsmaßnahmen wie z. B. eine mehrstufigen Authentifizierung (MFA) nicht realisierbar und dadurch steigt die Gefahr, dass die Hochschule Opfer eines Cyberangriffs wird. Daher werden im Rahmen der Einführung von Microsoft 365 an der Jade Hochschule alle Postfächer bis zum Ende des Sommersemesters 2025 auf Exchange Online migriert.

## Wie läuft die Migration auf Exchange Online?

Die Migration der Exchange OnPremise Postfächer zu Microsoft Exchange Online soll bis zum Ende des Sommersemesters 2025 in abgestimmten "Wellen" erfolgen. Die "Wellen" bilden sich aus Abteilungen, Statusgruppen und anderen Gesichtspunkten.

Im Vorfeld der Migration erhalten die betroffenen Nutzer eine E-Mail mit dem geplanten Zeitpunkt und weiteren Informationen. Der Migrationsprozess läuft dann zum angekündigten Zeitpunkt vollständig automatisiert im Hintergrund ab. Während der Migration ist der Zugriff auf das Exchange Postfach weiterhin möglich. Erst nach der vollständigen Migration aller Postfachelemente erfolgt die eigentliche Umschaltung des Postfachs.

Bei der Nutzung der Outlook Desktop App auf Windows- oder MacOS-Geräten oder der Outlook Mobile App für iOS oder Android sollte die Umstellung keine Auswirkungen haben. Eventuell fordert die Outlook Desktop App den Nutzer auf, die Anwendung einmal neu zu starten.

Im Gegensatz dazu ist bei der Verwendung von anderen E-Mail-Clients (Apple Mail, Google Gmail, Thunderbird usw.) eine Neueinrichtung erforderlich. Dazu muss in der jeweiligen App das bisherige Konto einmal entfernt werden und anschließend neu hinzufügt werden. Links zu den Anleitungen sind im Abschnitt Wie richte meinen E-Mail-Client ein?

### Welche Zugriffsmöglichkeiten bietet Exchange Online?

Exchange Online bietet verschiedene Zugriffsmöglichkeiten, damit ein flexibels und ortsunabhängiges arbeiten ermöglichen. Die wichtigsten sind:

#### 1. Outlook (Desktop-App)

- Die klassische Outlook-Anwendung für Windows oder macOS
- Voller Funktionsumfang: E-Mails, Kalender, Kontakte, Aufgaben
- Ideal für Büroarbeitsplätze

#### 2. Outlook im Web (OWA)

- Zugriff über den Browser: https://outlook.office.com/mail/?domain\_hint=hs-woe.de
- Keine Installation nötig
- $\circ\,$  Fast alle Funktionen wie in der Desktop-App
- Perfekt für unterwegs oder fremde Geräte

#### 3. Outlook Mobile App

- Für iOS und Android
- Synchronisiert E-Mails, Kalender, Kontakte
- Push-Benachrichtigungen für neue Nachrichten
- Benutzerfreundlich und sicher

#### 4. Apple Mail (iOS/macOS)

- Apple Mail unterstützt Microsoft Exchange-Konten direkt
- $\circ\,$  Synchronisiert E-Mails, Kalender, Kontakte, Erinnerungen und Notizen
- Unterstützt moderne Authentifizierung (OAuth)
- Einschränkung: Unterstützt keine freigegebenen Postfächer

#### 5. Gmail-App (Android)

- Zugriff über Microsoft Exchange ActiveSync (EAS)
- $\circ\,$  Synchronisiert E-Mails, Kalender, Kontakte, Erinnerungen und Notizen
- Unterstützt moderne Authentifizierung (OAuth)
- Einschränkung: Unterstützt keine freigegebenen Postfächer
- Einschränkung: Kalender- und Kontakt-Synchronisation kann je nach Android-Version und Hersteller eingeschränkt sein

#### 6. Andere E-Mail-Programme (IMAP/SMTP)

- Zugriff über Standardprotokolle wie IMAP und SMTP
- Funktioniert mit Programmen wie z. B. Thunderbird
- Einschränkung: kein voller Funktionsumfang (z. B. kein Kalender, keine Kontakte)

### Wie richte meinen E-Mail-Client ein?

Für die im vorherigen Abschnitt erläuterten Zugriffsmöglichkeiten gibt es bei Microsoft entsprechende Anleitungen:

 Outlook Deskop (Classic) App für Windows: https://support.microsoft.com/de-de/office/hinzuf%C3%BCgen-eines-e-mail-kontos-zu-outlook-f %C3%BCr-windows-6e27792a-9267-4aa4-8bb6-c84ef146101b#picktab=classic\_outlook

#### • Outlook Desktop App für MacOS:

https://support.microsoft.com/de-de/office/hinzuf%C3%BCgen-eines-e-mail-kontos-zu-outlook-f %C3%BCr-mac-6aeec61b-86af-40af-8ffe-985d0fc82ddb

• Outlook-App für iOS:

https://support.microsoft.com/de-de/office/einrichten-der-outlook-app-f%C3%BCr-ios-b2de2161-cc1d-49ef-9ef9-81acd1c8e234

• Outlook-App für Android:

https://support.microsoft.com/de-de/office/einrichten-von-e-mail-in-der-outlook-f%C3%BCr-andr oid-app-886db551-8dfa-4fd5-b835-f8e532091872

#### • Apple Mac OS X Mail:

https://support.microsoft.com/de-de/office/einrichten-von-e-mail-in-mac-os-x-mail-de372dc4-96 48-4044-a76c-e8a60e178d54

• Apple iPhone/iPad iOS Mail App: https://support.microsoft.com/de-de/office/einrichten-eines-outlook-kontos-in-der-ios-mail-app-7 e5b180f-bc8f-45cc-8da1-5cefc1e633d1 • Google Android E-Mail-App (Gmail oder Samsung): https://support.microsoft.com/de-de/office/einrichten-von-e-mails-in-der-android-e-mail-app-711 47974-7aca-491b-978a-ab15e360434c

Für weitere alternative Clients sind folgende Anleitungen zu verwenden:

#### • Mozilla Thunderbird mit IMAP:

Um ein Exchange Online Konto in Thunderbird einzurichten, müssen Sie Thunderbird manuell konfigurieren, da Microsoft die Anmeldung per "Username/Passwort" in Exchange Online abgeschaltet hat und OAuth2/Modern Authentication erzwingt. Sie benötigen die Einstellungen für IMAP und SMTP sowie die korrekten Benutzerdaten und müssen OAuth2 als Authentifizierungsmethode auswählen.

Hinweis: Microsoft 365 Exchange Online Systemlandschaft ist standardmäßig die proprietäre SMTP-Authentifizierung für die Endbenutzer deaktiviert, da dieses Protokoll immer wieder für verschiedene Angriffsszenarien missbraucht wird. Daher wird die Aktivierung der SMTP-Authentifizierung nur auf Anforderung freigeschaltet. Erstellen Sie dafür bitte ein Ticket im HRZ-Servicedesk.

Hier ist eine detaillierte Anleitung:

- 1. Kontoeinrichtung starten:
  - Öffnen Sie Thunderbird und wählen Sie "Konto hinzufügen" oder "Neues Konto".
  - Wählen Sie "E-Mail-Konto" und klicken Sie auf "Weiter".
  - Geben Sie Ihren Namen und Ihre E-Mail-Adresse ein und klicken Sie auf "Weiter".
- 2. Manuelle Konfiguration:
  - Wählen Sie "Manuell einrichten" oder "Manuell konfigurieren" und geben folgende Daten ein:
  - Posteingangsserver (IMAP):
    - Protokoll: IMAP
    - Hostname: outlook.office365.com
    - Port: 993
    - Verbindungssicherheit: SSL/TLS
    - Authentifizierungsmethode: OAuth2
    - Benutzername: Ihre Login-Kennung (PC-Login) in der Form loginname@hswoe.de (z. B. ma1234@hs-woe.de)
  - Postausgangsserver (SMTP):
    - Servername: smtp.office365.com
    - Port: 587
    - Verbindungssicherheit: STARTTLS
    - Authentifizierungsmethode: OAuth2
    - Benutzername: Ihre Login-Kennung (PC-Login) in der Form loginname@hswoe.de (z. B. ma1234@hs-woe.de)
- 3. Fertigstellen:
  - Wählen Sie IMAP für den Posteingang und klicken Sie auf "Fertig".
  - Sie werden zur Anmeldung bei Ihrem Exchange Online Konto weitergeleitet, wo Sie sich über die OAuth2-Authentifizierung anmelden müssen.
  - Nach erfolgreicher Anmeldung wird das Konto in Thunderbird eingerichtet.
- Evolution für Linux:

Beim erstmaligen Start von Evolution werden Sie vom Startassistenten in Evolution begrüßt.

• Fenster "Willkommen":

Klicken Sie auf den Button "Weiter"

#### • Fenster "Aus Sicherungsdatei wiederherstellen":

- Sollten Sie über eine Sicherungsdatei aus einer älteren Installation verfügen können Sie diese hier auswählen. Ansonsten klicken Sie auf den Button "Weiter"
- Fenster "Identität":
  - Voller Name: Geben Sie hier Ihren Vor- und Nachnamen ein.
  - E-Mail-Adresse: Geben Sie hier Ihre E-Mail-Adresse an der Jade Hochschule ein.
  - Organisation: Jade Hochschule
  - Eigenschaften des E-Mail-Servers anhand der eingegebenen E-Mail-Adresse abrufen: deaktiviert
  - Klicken Sie auf den Button "Weiter"
- $\circ\,$  Fenster "Abrufen von E-Mails":
  - Server-Art: Exchange-Webdienste
  - Benutzername: Geben Sie hier Ihre E-Mail-Adresse an der Jade Hochschule ein.
  - Rechneradresse: https://outlook.office365.com/EWS/Exchange.asmx
  - OAB-Adresse: https://mail.jade-hs.de/OAB/
  - Legitimierung: OAuth2 (Office365)
  - Klicken Sie auf den Button "Weiter"

#### • Fenster "Empfangsoptionen":

- Entfernte E-Mails automatisch lokal in allen Ordnern abgleichen: aktiviert
- Klicken Sie auf den Button "Weiter"
- Fenster "Konto-Zusammenfassung":
  - Die Eintragung im Feld Name bezeichnet dieses Konto in Evolution hier können Sie die Standardvorgabe übernehmen.
  - Klicken Sie auf den Button "Weiter"
- Fenster "Fertig":
  - Die Konfiguration ist beendet klicken Sie auf den Button "Anwenden", dadurch wird eine Verbindung zu Ihrem Exchange Online Konto hergestellt.
- Fenster "Legitimierungsanfrage für Microsoft 365-Konto":
  - Benutzername: <Ihre E-Mail-Adresse>
  - Kennwort: Ihr Passwort im PC-Verbundsystem
  - Bei der Frage "Vertrauen Sie hs-woe.de?" klicken Sie auf den Button "Weiter"
  - Bei den angeforderten Berechtigungen klicken Sie auf den Button "Akzeptieren"
- Im Anschluss stellt Evolution eine Verbindung zu Ihrem Exchange Online Konto her und die Daten werden zwischen den Exchange Online Servern und Evolution synchronisiert.

# Wie kann ich auf ein gemeinsames freigegebenes Postfach zugreifen?

Wenn Sie die Berechtigung für ein gemeinsames freigegebenes Postfach haben, so ist ein Zugriff ausschließlich über die Outlook App (Desktop, Mobil oder Online) möglich.

Anleitungen zur Einrichtung finden Sie hier:

Outlook Desktop App für Windows:

 $https://support.microsoft.com/de-de/office/\%C3\%B6ffnen-und-verwenden-eines-geteilten-postfachs-in-outlook-d94a8e9e-21f1-4240-808b-de9c9c088afd#picktab=classic_outlook$ 

#### Outlook Desktop App für MacOS: https://support.microsoft.com/de-de/office/%C3%B6ffnen-sie-einen-freigegebenen-e-mail-kalend er-oder-personen-ordner-in-outlook-f%C3%BCr-mac-6ecc39c5-5577-4a1d-b18cbbdc92972cb2#id0edd=outlook\_for\_mac

• Outlook im Web:

https://support.microsoft.com/de-de/office/%C3%B6ffnen-und-verwenden-eines-geteilten-postfa chs-in-outlook-d94a8e9e-21f1-4240-808b-de9c9c088afd#picktab=outlook\_on\_the\_web

 Outlook Mobile App f
ür iOS oder Android: https://support.microsoft.com/de-de/office/hinzuf%C3%BCgen-eines-freigegebenen-postfachs-zu -outlook-mobile-f866242c-81b2-472e-8776-6c49c5473c9f

### Was kann ich bei Fehlermeldungen nach der Migration tun?

## Outlook für Windows fragt nach der Migration beim Zugriff auf ein freigebenes Postfach immer wieder nach einem Kennwort

Sofern Sie Zugriff auf ein freigegebenes Postfach haben und dieses vor der Migration mit dem bisherigen Verfahren in Outlook für Windows eingebunden haben, müssen Sie dieses Postfach zunächst aus der Konfiguration entfernen und anschließend als zusätzliches zu öffnendes Postfach wieder hinzufügen.

Folgende Schritte sind im Detail durchzuführen:

1. Öffnen Sie in Outlook über das Menü "Datei" die Kontoeinstellungen

| ©                                                    | Kontoinformationen                                                                                                    |
|------------------------------------------------------|----------------------------------------------------------------------------------------------------|
| nformationen                                         | Diada ha da                                                                                                    |
| Öffnen und<br>Exportieren                            | Microsoft Exchange     Konto hinzufügen                                                                                                    |
| Speichern unter<br>Als Adobe PDF-<br>Datei speichern | Kontoeinstellungen         Kontoeinstellungen           Ändern der Einstellungen für dieses Konto oder Einrichten weiterer Verbindungen.         Image: Comparison of the set of the set o |
| Anlagen<br>speichern                                 | Kontoeinstellungen<br>Konten hinzufügen oder entfernen bzw. vorhandene<br>Verbindungseinstellungen ändern.                                                                                                    |

 Löschen Sie in den Kontoeinstellungen zunächst das - über das bisherige Verfahren eingebundene - freigegebene Postfach, in dem Sie es anwählen und über den Punkt "Entfernen" löschen г

| E.M.   | istellungen                   |                                             |                                                                            |                                                 |                                               | ×                |
|--------|-------------------------------|---------------------------------------------|----------------------------------------------------------------------------|-------------------------------------------------|-----------------------------------------------|------------------|
| Si     | e können ein Ko<br>ndern.     | nto hinzufüg                                | en oder entfernen.                                                         | Sie können ein Kor                              | to auswählen, um dessen                       | Einstellungen zu |
| E-Mail | Datendateien                  | RSS-Feeds                                   | SharePoint-Listen                                                          | Internetkalender                                | Veröffentlichte Kalender                      | Adressbücher     |
| 🥁 Ne   | u 🛠 Reparie                   | ren 🚰 Ä                                     | ndern 🛇 Als Sta                                                            | andard festlegen                                | 🗙 Entfernen 🔒 🖶                               |                  |
| Name   |                               |                                             |                                                                            | Тур                                             |                                               |                  |
| ⊘∎     |                               | @jade-                                      | -hs.de                                                                     | Microsoft Exchan                                | ge (standardmäßig von die                     | sem Kon          |
|        | @jade-                        | hs.de                                       |                                                                            | Microsoft Exchan                                | ge                                            |                  |
|        |                               |                                             |                                                                            |                                                 |                                               |                  |
|        |                               |                                             |                                                                            |                                                 |                                               |                  |
| Vom au | sgewählten Kon                | to werden ne                                | ue Nachrichten an                                                          | den folgenden Spe                               | icherort übermittelt:                         |                  |
| Vom au | sgewählten Kont               | to werden ne<br>zenzen-hrz@                 | ue Nachrichten an                                                          | den folgenden Spe<br>gang                       | icherort übermittelt:                         |                  |
| Vom au | isgewählten Kont<br>lit<br>ir | to werden ne<br>zenzen-hrz@<br>n Datendatei | ue Nachrichten an<br>jade-hs.de\Posteing<br>'C:\Users\i-th1010.            | den folgenden Spe<br>gang<br>.\Outlook\lizenzen | icherort übermittelt:<br>-hrz@jade-hs.de.ost' |                  |
| Vom au | isgewählten Koni<br>lii<br>ir | to werden ne<br>zenzen-hrz@<br>1 Datendatei | ue Nachrichten an (<br>j <b>ade-hs.de\Postein</b> )<br>'C:\Users\i-th1010. | den folgenden Spe<br>gang<br>.\Outlook\lizenzen | icherort übermittelt:<br>-hrz@jade-hs.de.ost' | Schließen        |

| esem Kon |
|----------|
| esem Kon |
| esem Kon |
|          |
|          |
|          |
|          |
|          |
|          |
|          |
|          |
|          |
|          |
|          |
|          |
|          |
|          |
|          |
|          |
|          |
|          |
|          |

4. In den Exchange-Kontoeinstellungen wählen Sie den Punkt "Weitere Einstellungen"

|                     | @jade-hs.de               |                                               |               |
|---------------------|---------------------------|-----------------------------------------------|---------------|
| Offlineeinstellunge | n                         |                                               |               |
| ✓ Verwenden Sie d   | len Exchange-Cache-Mo     | dus, um E-Mails in eine Outlook-Datendatei he | runterzuladen |
| E-Mail herun        | terladen aus den letzten: |                                               |               |
|                     |                           | 1 Monat                                       |               |
|                     |                           |                                               |               |
|                     |                           |                                               |               |
|                     |                           |                                               |               |
|                     |                           |                                               |               |
|                     |                           |                                               |               |
|                     |                           |                                               |               |
|                     |                           |                                               |               |
|                     |                           |                                               | Maitar        |

5. Im Fenster "Microsoft Exchange" gehen auf das Register "Erweitert" und klicken neben dem Bereich "Zusätzlich diese Postfächer öffnen" auf "Hinzufügen…"

| 9/14                                         |                     |
|----------------------------------------------|---------------------|
| Microsoft Exchange                           | ×                   |
| Allgemein Erweitert Sicherheit               |                     |
| Postfächer                                   |                     |
| Zusätzlich diese Postfächer öffnen:          |                     |
|                                              | Hinzufügen          |
|                                              | Entfernen           |
|                                              |                     |
| Einstellungen für den Exchange-Cache-Modu    | 15                  |
| Exchange-Cache-Modus verwenden               |                     |
| 🗹 Freigegebene Ordner herunterladen          |                     |
| Öffentliche Ordner-Favoriten herunter        | laden               |
| Outlook-Datendateieinstellungen              |                     |
| Microsoft 365 Funktionen                     |                     |
| 🗹 "Verbesserungen für geteilte Kalender" akt | tivieren (Vorschau) |
| Postfachmodus                                |                     |
| Outlook verwendet für die Kommunikation m    | it Microsoft        |
| Exchange den ontodenlodds.                   |                     |
|                                              |                     |
| OK Abbreche                                  | n Übernehmen        |
| · · · · · · · · · · · · · · · · · · ·        |                     |

6. Im Fenster "Postfach hinzufügen" geben Sie die E-Mail Adresse des freigegebenen Postfachs ein und bestätigen die Eingabe mit "OK"

| Postfach hinzufügen   | $\times$  |
|-----------------------|-----------|
| Postfach hinzufügen:  |           |
| jhs-shared@jade-hs.de |           |
| ОК                    | Abbrechen |

7. Anschließend sollte in der Liste "Zusätzlich diese Postfächer öffnen" das gewünschte freigebene Postfach gelistet sein und Sie können das Fenster Microsoft Exchange mit "OK" schließen

х

|     |        | -   |      |    |
|-----|--------|-----|------|----|
| MIC | rosoft | EXC | hanc | 1e |

| Zusätzlic<br>JADE-HS                | h diese Post                                                                         | tfächer öffnen:                                                                                                    | Hinzufügen                                        |
|-------------------------------------|--------------------------------------------------------------------------------------|----------------------------------------------------------------------------------------------------|---------------------------------------------------|
|                                     |                                                                                      |                                                                                                    | Entfernen                                         |
| Einstellu                           | ngen für de                                                                          | n Exchange-Cache-I                                                                                                    | Modus                                             |
| Excha                               | nge-Cache-<br>eigegebene                                                             | Modus verwenden<br>Ordner herunterlag                                                                                     | len                                               |
| Excha                               | nge-Cache-<br>eigegebene<br>ffentliche O<br>tlook-Daten                              | Modus verwenden<br>e Ordner herunterlag<br>ordner-Favoriten here<br>odateieinstellungen.                                  | len<br>unterladen<br>                             |
| Excha  Fr  Öf  Out  Microsof  Verbe | nge-Cache-<br>eigegebene<br>ffentliche O<br>tlook-Daten<br>t 365 Funkt<br>esserungen | Modus verwenden<br>e Ordner herunterlag<br>ordner-Favoriten here<br>odateieinstellungen.<br>ionen<br>für geteilte Kalende | len<br>unterladen<br><br>r* aktivieren (Vorschau) |

- 8. Anschließend im Fenster "Exchange-Kontoeinstellungen die Änderungen mit "Weiter" und danach mit "Vorgang abgeschlossen" bestätigen.
- 9. Als letzer Schritt das Fenster "Kontoeinstellungen" über den Button "Schließen" verlassen und ggf. Outlook einmal neu starten.

#### Seit der Migration landen einige E-Mails im Bereich Junk-E-Mail

Um eine versehentlich als Junk-E-Mail eingestufte E-Mail als "normale" E-Mail einzustufen, muss diese mit der rechten Maustast markiert. Im Kontextmenü den Punkt "Junk-E-Mail" anwählen und Unterbereich über "Keine Junk-E-Mail" die betroffene E-Mail als normale E-Mail einstufen.

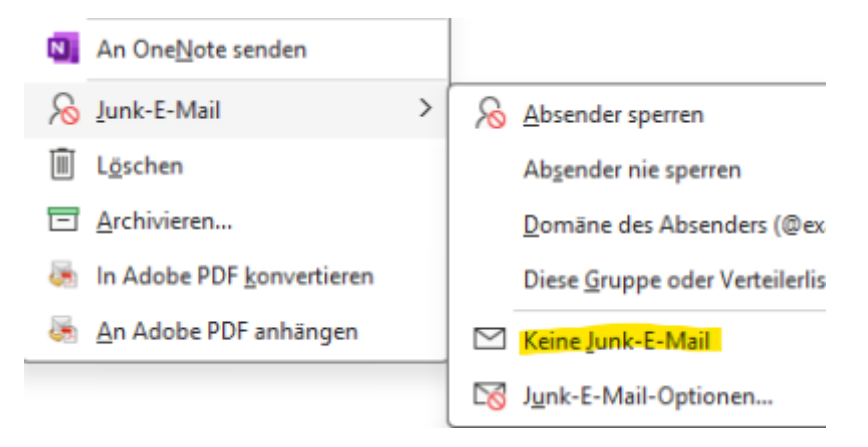

Dadurch wird die E-Mail in den Posteingang verschoben, aber es ist zu beachten, dass standardmäßig die E-Mail Adresse des Absender als vertrauenswürdig eingestuft wird. Sofern dies nicht gewünscht ist, muss die Option "Nachrichten von "absender@domaene.xyz" nie als Junk-E-Mail behandeln" deaktiviert werden.

| Junk-E-Mail-Markierung aufheben                                     | ×        |
|---------------------------------------------------------------------|----------|
| Diese Nachricht wird zurück in den Ordner "Posteingang" verschoben. |          |
| Nachrichten von                                                     | ehandein |
|                                                                     | OK       |
|                                                                     |          |

## Seit der Migration funktioniert der Zugriff auf die öffentlichen Ordner nicht mehr

In diesem Fall müssen in der Outlook-Konfiguration einige Optionen aktiviert werden.

Dazu sind folgende Schritte durchzuführen:

1. Öffnen Sie in Outlook über das Menü "Datei" die Kontoeinstellungen

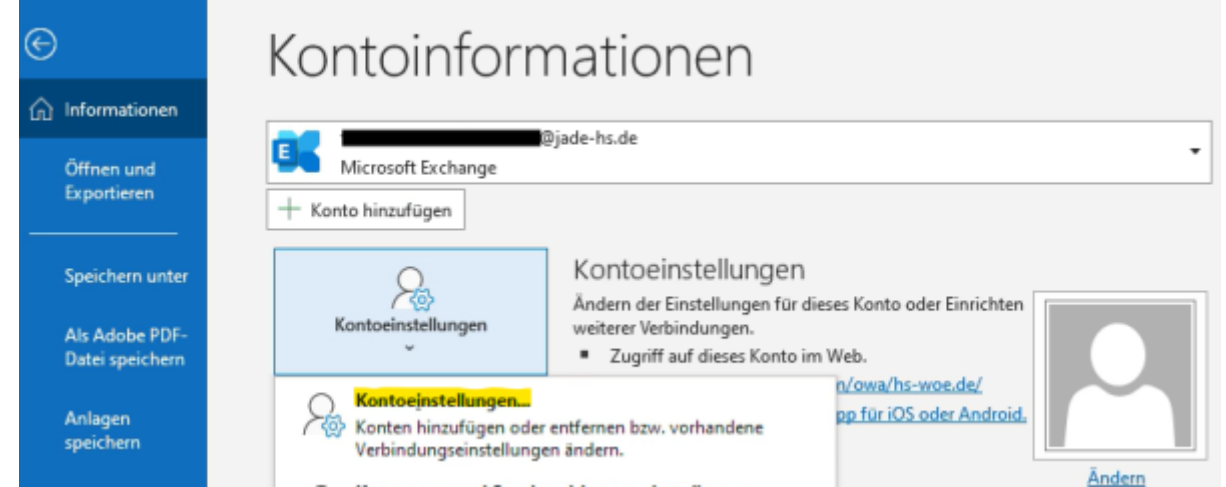

2. Markieren Sie in den Kontoeinstellungen Ihr persönliches Konto und klicken auf "Ändern..."

| E-Mail Konten         Sk können ein Konto hinzufügen oder entfernen. Sie können ein Konto aussvählen, um dessen Einstellungen andern.         E-Mail Datendateien RSS-Feeds SharePoint-Listen Internetkalender Veröffentlichte Kalender Adressbüche Veröffentlichte Kalender Adressbüche Research Standard festlegen Kenternen Research Standard festlegen Kenternen Research Standard festlegen Kenternen Research Standard festlegen Kenteren Research Standard festlegen Kenteren Research Standard festlegen Kenteren Research Standard festlegen Kenteren Research Standard festlegen Kenteren Research Standard festlegen Kenteren Research Standard festlegen Kenteren Research Standard festlegen Kenteren Research Standard festlegen Kenteren Research Kenteren Research Ke |                   | nstellungen                                                                                                    |
|----------------------------------------------------------------------------------------------------|-------------------|----------------------------------------------------------------------------------------------------|
| E-Mail       Datendateien       RSS-Feeds       SharePoint-Listen       Intermetkalender       Veröffentlichte Kalender       Adressbüche         Weu       Reparieren       Reparieren       <                                                                                                    | E-Mai<br>Si<br>är | i <b>l-Konten</b><br>e können ein Konto hinzufügen oder entfernen. Sie können ein Konto auswählen, um dessen Einstellungen<br>ndern.                                                                                                    |
| Neu Reparieren     Imm Typ     Imm Typ     Imm Typ     Imm Typ     Immodel in the intervention of the intervention of the interve                                                                                                    | E-Mail            | Datendateien RSS-Feeds SharePoint-Listen Internetkalender Veröffentlichte Kalender Adressbüche                                                                                                    |
| Name       Typ         Image: State State       Microsoft Exchange (standardmäßig von diesem Konul)         Vom ausgewählten Konto werden neue Nachrichten an den folgenden Speicherort übermitteit:       thomas.deichmanninstall@jade-hs.de\Posteingang         Image: Schließer       Image: Schließer         Image: Schließer       Schließer         Image: Schließer       Schließer                                                                                                    | Sig Ne            | u 🋠 Reparieren 🕋 Ändern 💿 Als Standard festlegen 🗙 Entfernen 👚 🗸                                                                                                    |
| Image: Section of Exchange (standardmaßig von diesem Kon.)         Image: Section of Exchange (standardmaßig von diesem Kon.)         Vom ausgewählten Konto werden neue Nachrichten an den folgenden Speicherort übermittelt:         thomas.deichmanninstall@jade-hs.de\Posteingang         in Datendatei 'C:\Users\\Outlook\thomas.deichmanninstall@jade-hs.de.ost'         Schließen         n den Exchange-Kontoeinstellungen wählen Sie den Punkt "Weitere Einstellungen"         Exchange-Kontoeinstellungen         Image: Bijade-hs.de         Offfineeinstellungen         Image: Verwenden Sie den Exchange-Cache-Modus, um E-Mails in eine Outlook-Datendatei herunterzuladen.         E-Mail herunterladen aus den letzten:         Image: Monat                                                                                                    | Name              | Тур                                                                                                    |
| Vom ausgewählten Konto werden neue Nachrichten an den folgenden Speicherort übermittelt:         thomas.deichmanninstall@jade-hs.de\Posteingang         in Datendatei "C:\Users\\Outlook\thomas.deichmanninstall@jade-hs.de.ost"         Schließe         n den Exchange-Kontoeinstellungen wählen Sie den Punkt "Weitere Einstellungen"         Exchange-Kontoeinstellungen         Djade-hs.de         Offlineeinstellungen         Verwenden Sie den Exchange-Cache-Modus, um E-Mails in eine Outlook-Datendatei herunterzuladen.         E-Mail herunterladen aus den letzten:         1 Monat                                                                                                    |                   | (@jade-hs.de Microsoft Exchange (standardmäßig von diesem Kon                                                                                                    |
| Vom ausgewählten Konto werden neue Nachrichten an den folgenden Speicherort übermittelt:         thomas.deichmanninstall@jade-hs.de\Posteingang         in Datendatei 'C:\Users\\Outlook\thomas.deichmanninstall@jade-hs.de.ost'         Schließer         n den Exchange-Kontoeinstellungen wählen Sie den Punkt "Weitere Einstellungen"         Exchange-Kontoeinstellungen         Djade-hs.de         Offlineeinstellungen         Offlineeinstellungen         Die Offlineeinstellungen         Im Offlineeinstellungen         Im Offlineeinstellungen                                                                                                    |                   |                                                                                                    |
| Vom ausgewählten Konto werden neue Nachrichten an den folgenden Speicherort übermittelt:         thomas.deichmanninstall@jade-hs.de\Posteingang         in Datendatei 'C:\Users\\Outlook\thomas.deichmanninstall@jade-hs.de.ost'         Schließe         n den Exchange-Kontoeinstellungen wählen Sie den Punkt "Weitere Einstellungen"         Exchange-Kontoeinstellungen         @jade-hs.de         Offlineeinstellungen         @jade-hs.de         Offlineeinstellungen         @jade-hs.de         Offlineeinstellungen         @jade-hs.de         Offlineeinstellungen         @jade-hs.de         Offlineeinstellungen         Image: Notoeinstellungen         Image: Notoeinstellungen                                                                                                    |                   |                                                                                                    |
| Vom ausgewählten Konto werden neue Nachrichten an den folgenden Speicherort übermittelt:         thomas.deichmanninstall@jade-hs.de\Posteingang         in Datendatei 'C;\Users\\Outlook\thomas.deichmanninstall@jade-hs.de.ost'         Schließen         n den Exchange-Kontoeinstellungen wählen Sie den Punkt "Weitere Einstellungen"         Exchange-Kontoeinstellungen         @jade-hs.de         Offlineeinstellungen         @jade-hs.de         Offlineeinstellungen         @jade-hs.de         Offlineeinstellungen         @jade-hs.de         Offlineeinstellungen         @jade-hs.de         Offlineeinstellungen         @jade-hs.de         Offlineeinstellungen         @jade-hs.de         Offlineeinstellungen         @jade-hs.de         Offlineeinstellungen         @jade-hs.de         Offlineeinstellungen         @jade-hs.de         Offlineeinstellungen         @jade-hs.de         Offlineeinstellungen         @jade-hs.de         Offlineeinstellungen                                                                                                    |                   |                                                                                                    |
| Vom ausgewählten Konto werden neue Nachrichten an den folgenden Speicherort übermittelt:         thomas.deichmanninstall@jade-hs.de\Posteingang         in Datendatei "C:\Users\\Outlook\thomas.deichmanninstall@jade-hs.de.ost"         Schließen         n den Exchange-Kontoeinstellungen wählen Sie den Punkt "Weitere Einstellungen"         Exchange-Kontoeinstellungen         Dijade-hs.de         Offlineeinstellungen         Offlineeinstellungen         Dijade-hs.de         Offlineeinstellungen         Dijade-hs.de         Offlineeinstellungen         Dijade-hs.de         Offlineeinstellungen         Dijade-hs.de         Offlineeinstellungen         Dijade-hs.de         Offlineeinstellungen         Dijade-hs.de         Offlineeinstellungen         Dijade-hs.de         Offlineeinstellungen         Dijade-hs.de         Offlineeinstellungen         Dijade-hs.de         Offlineeinstellungen         Dijade-hs.de         Dijade-hs.de         Offlineeinstellungen         Dijade-hs.de         Dijade-hs.de         Dijade-hs.de         Dijade-hs.de         Dijade-hs.de         Dijade-hs.de     <                                                                                                    |                   |                                                                                                    |
| Vom ausgewählten Konto werden neue Nachrichten an den folgenden Speicherort übermittelt:         thomas.deichmanninstall@jade-hs.de\Posteingang         in Datendatei 'C:\Users\\Outlook\thomas.deichmanninstall@jade-hs.de.ost'         Schlieteen         n den Exchange-Kontoeinstellungen wählen Sie den Punkt "Weitere Einstellungen"         Exchange-Kontoeinstellungen         @jade-hs.de         Offlineeinstellungen         @jade-hs.de         Offlineeinstellungen         Z         Verwenden Sie den Exchange-Cache-Modus, um E-Mails in eine Outlook-Datendatei herunterzuladen.         E-Mail herunterladen aus den letzten:                                                                                                    |                   |                                                                                                    |
| Vom ausgewählten Konto werden neue Nachrichten an den folgenden Speicherort übermittelt:<br>thomas.deichmanninstall@jade-hs.de\Posteingang<br>in Datendatei 'C:\Users\\Outlook\thomas.deichmanninstall@jade-hs.de.ost'<br>Schließer<br>n den Exchange-Kontoeinstellungen wählen Sie den Punkt "Weitere Einstellungen"<br>Exchange-Kontoeinstellungen<br>©jade-hs.de<br>Offlineeinstellungen<br>©jade-hs.de<br>Offlineeinstellungen<br>i Verwenden Sie den Exchange-Cache-Modus, um E-Mails in eine Outlook-Datendatei herunterzuladen.<br>E-Mail herunterladen aus den letzten:<br>                                                                                                    |                   |                                                                                                    |
| thomas.deichmanninstall@jade-hs.de\Posteingang   in Datendatei 'C\Users\\Outlook\thomas.deichmanninstall@jade-hs.de.ost'     Schließer      n den Exchange-Kontoeinstellungen wählen Sie den Punkt "Weitere Einstellungen"   Exchange-Kontoeinstellungen   Diffineeinstellungen   Diffineeinstellungen   Verwenden Sie den Exchange-Cache-Modus, um E-Mails in eine Outlook-Datendatei herunterzuladen.   E-Mail herunterladen aus den letzten:   1 Monat                                                                                                    | Vom au            | sgewählten Konto werden neue Nachrichten an den folgenden Speicherort übermittelt:                                                                                                    |
| In Datendatei 'C:\Users\\Outlook\thomas.deichmanninstall@jade-hs.de.ost'  Schließer In den Exchange-Kontoeinstellungen wählen Sie den Punkt "Weitere Einstellungen"  Exchange-Kontoeinstellungen  jade-hs.de  Offlineeinstellungen  Verwenden Sie den Exchange-Cache-Modus, um E-Mails in eine Outlook-Datendatei herunterzuladen.  E-Mail herunterladen aus den letzten:  1 Monat                                                                                                    |                   | thomas.deichmanninstall@jade-hs.de\Posteingang                                                                                                    |
| Schließe<br>In den Exchange-Kontoeinstellungen wählen Sie den Punkt "Weitere Einstellungen"<br>Exchange-Kontoeinstellungen<br>@jade-hs.de<br>Offlineeinstellungen<br>Verwenden Sie den Exchange-Cache-Modus, um E-Mails in eine Outlook-Datendatei herunterzuladen.<br>E-Mail herunterladen aus den letzten:<br>                                                                                                    |                   | in Datendatei 'C:\Users\\Outlook\thomas.deichmanninstall@jade-hs.de.ost'                                                                                                    |
| Schließer   In den Exchange-Kontoeinstellungen wählen Sie den Punkt "Weitere Einstellungen" Exchange-Kontoeinstellungen Dijade-hs.de Offlineeinstellungen © Verwenden Sie den Exchange-Cache-Modus, um E-Mails in eine Outlook-Datendatei herunterzuladen. E-Mail herunterladen aus den letzten: 1 Monat                                                                                                    |                   |                                                                                                    |
| Schließer   In den Exchange-Kontoeinstellungen wählen Sie den Punkt "Weitere Einstellungen" Exchange-Kontoeinstellungen © jade-hs.de Offlineeinstellungen © Verwenden Sie den Exchange-Cache-Modus, um E-Mails in eine Outlook-Datendatei herunterzuladen. E-Mail herunterladen aus den letzten: 1 Monat                                                                                                    |                   |                                                                                                    |
| n den Exchange-Kontoeinstellungen wählen Sie den Punkt "Weitere Einstellungen" Exchange-Kontoeinstellungen Difflineeinstellungen Verwenden Sie den Exchange-Cache-Modus, um E-Mails in eine Outlook-Datendatei herunterzuladen. E-Mail herunterladen aus den letzten: 1 Monat                                                                                                    |                   | Schließer                                                                                                    |
| Exchange-Kontoeinstellungen wahlen Sie den Punkt "Weitere Einstellungen" Exchange-Kontoeinstellungen Dijade-hs.de Offlineeinstellungen Verwenden Sie den Exchange-Cache-Modus, um E-Mails in eine Outlook-Datendatei herunterzuladen. E-Mail herunterladen aus den letzten: 1 Monat                                                                                                    |                   |                                                                                                    |
| Exchange-Kontoeinstellungen<br>@jade-hs.de<br>Offlineeinstellungen<br>Verwenden Sie den Exchange-Cache-Modus, um E-Mails in eine Outlook-Datendatei herunterzuladen.<br>E-Mail herunterladen aus den letzten:<br>1 Monat                                                                                                    |                   |                                                                                                    |
| Exchange-Kontoeinstellungen ©jade-hs.de Offlineeinstellungen  Verwenden Sie den Exchange-Cache-Modus, um E-Mails in eine Outlook-Datendatei herunterzuladen. E-Mail herunterladen aus den letzten:1 Monat                                                                                                    | den Exc           | hange-Kontoeinstellungen wählen Sie den Punkt "Weitere Einstellungen"                                                                                                    |
| ②jade-hs.de          Offlineeinstellungen         ✓ Verwenden Sie den Exchange-Cache-Modus, um E-Mails in eine Outlook-Datendatei herunterzuladen.         E-Mail herunterladen aus den letzten:         —         1 Monat                                                                                                    | den Excl          | hange-Kontoeinstellungen wählen Sie den Punkt "Weitere Einstellungen"                                                                                                    |
| Offlineeinstellungen          Verwenden Sie den Exchange-Cache-Modus, um E-Mails in eine Outlook-Datendatei herunterzuladen.         E-Mail herunterladen aus den letzten:                                                                                                    | den Excl          | hange-Kontoeinstellungen wählen Sie den Punkt "Weitere Einstellungen"                                                                                                    |
| Offlineeinstellungen          Verwenden Sie den Exchange-Cache-Modus, um E-Mails in eine Outlook-Datendatei herunterzuladen.         E-Mail herunterladen aus den letzten:                                                                                                    | den Excl          | hange-Kontoeinstellungen wählen Sie den Punkt "Weitere Einstellungen"                                                                                                    |
| Verwenden Sie den Exchange-Cache-Modus, um E-Mails in eine Outlook-Datendatei herunterzuladen.  E-Mail herunterladen aus den letzten:  1 Monat                                                                                                    | den Excl          | hange-Kontoeinstellungen wählen Sie den Punkt "Weitere Einstellungen"                                                                                                    |
| ✓ Verwenden Sie den Exchange-Cache-Modus, um E-Mails in eine Outlook-Datendatei herunterzuladen. E-Mail herunterladen aus den letzten:                                                                                                    | den Excl          | hange-Kontoeinstellungen wählen Sie den Punkt "Weitere Einstellungen"                                                                                                    |
| E-Mail herunterladen aus den letzten:<br>1 Monat                                                                                                    | den Excl          | hange-Kontoeinstellungen wählen Sie den Punkt "Weitere Einstellungen"                                                                                                    |
| 1 Monat                                                                                                    | den Excl          | hange-Kontoeinstellungen wählen Sie den Punkt "Weitere Einstellungen"  xchange-Kontoeinstellungen  pjade-hs.de  fflineeinstellungen Verwenden Sie den Exchange-Cache-Modus, um E-Mails in eine Outlook-Datendatei herunterzuladen.                                                  |
|                                                                                                    | den Excl          | hange-Kontoeinstellungen wählen Sie den Punkt "Weitere Einstellungen" kxchange-Kontoeinstellungen jade-hs.de fflineeinstellungen Verwenden Sie den Exchange-Cache-Modus, um E-Mails in eine Outlook-Datendatei herunterzuladen. E-Mail herunterladen aus den letzten:               |
|                                                                                                    | den Excl          | hange-Kontoeinstellungen wählen Sie den Punkt "Weitere Einstellungen"  xchange-Kontoeinstellungen  pjade-hs.de  fflineeinstellungen Verwenden Sie den Exchange-Cache-Modus, um E-Mails in eine Outlook-Datendatei herunterzuladen. E-Mail herunterladen aus den letzten:            |
|                                                                                                    | den Excl          | hange-Kontoeinstellungen wählen Sie den Punkt "Weitere Einstellungen"  kchange-Kontoeinstellungen  jade-hs.de  fflineeinstellungen Verwenden Sie den Exchange-Cache-Modus, um E-Mails in eine Outlook-Datendatei herunterzuladen. E-Mail herunterladen aus den letzten: 1 Monat     |
|                                                                                                    | den Excl          | hange-Kontoeinstellungen wählen Sie den Punkt "Weitere Einstellungen"   xchange-Kontoeinstellungen   @jade-hs.de   fflineeinstellungen Verwenden Sie den Exchange-Cache-Modus, um E-Mails in eine Outlook-Datendatei herunterzuladen. E-Mail herunterladen aus den letzten: 1 Monat |
|                                                                                                    | den Excl          | hange-Kontoeinstellungen wählen Sie den Punkt "Weitere Einstellungen"  xchange-Kontoeinstellungen  pjade-hs.de  fflineeinstellungen Verwenden Sie den Exchange-Cache-Modus, um E-Mails in eine Outlook-Datendatei herunterzuladen.  E-Mail herunterladen aus den letzten:  1 Monat  |
|                                                                                                    | den Excl          | hange-Kontoeinstellungen wählen Sie den Punkt "Weitere Einstellungen"  xchange-Kontoeinstellungen  pjade-hs.de  fflineeinstellungen  Verwenden Sie den Exchange-Cache-Modus, um E-Mails in eine Outlook-Datendatei herunterzuladen.  E-Mail herunterladen aus den letzten:  1 Monat |
|                                                                                                    | den Excl          | hange-Kontoeinstellungen wählen Sie den Punkt "Weitere Einstellungen"  xchange-Kontoeinstellungen  jade-hs.de  fflineeinstellungen  Verwenden Sie den Exchange-Cache-Modus, um E-Mails in eine Outlook-Datendatei herunterzuladen.  E-Mail herunterladen aus den letzten:  1 Monat  |
|                                                                                                    | den Excl          | hange-Kontoeinstellungen wählen Sie den Punkt "Weitere Einstellungen"  xchange-Kontoeinstellungen  jade-hs.de  fflineeinstellungen Verwenden Sie den Exchange-Cache-Modus, um E-Mails in eine Outlook-Datendatei herunterzuladen.  E-Mail herunterladen aus den letzten:  1 Monat   |
|                                                                                                    | den Excl          | Anage-Kontoeinstellungen wählen Sie den Punkt "Weitere Einstellungen"  xchange-Kontoeinstellungen  pjade-hs.de  fflineeinstellungen  Verwenden Sie den Exchange-Cache-Modus, um E-Mails in eine Outlook-Datendatei herunterzuladen.  E-Mail herunterladen aus den letzten:  1 Monat |
|                                                                                                    | den Excl          | hange-Kontoeinstellungen wählen Sie den Punkt "Weitere Einstellungen"                                                                                                    |

Weitere Einstellungen

Weiter

4. Im Fenster "Microsoft Exchange" gehen auf das Register "Erweitert" und setzen im Abschnitt "Einstellungen für den Exchange-Cache-Modus" die Haken bei "Freigegebene Ordner herunterladen", "Öffentliche Ordner-Favoriten herunterladen" und im Abschnitt Microsoft 365 Funktionen den Haken bei "Verbesserungen für geteilte Kalender aktivieren"

| Microsoft Exchange                                                                                                    | ×            |
|----------------------------------------------------------------------------------------------------|--------------|
| Allgemein Erweitert Sicherheit                                                                                                    |              |
| Postfächer                                                                                                    |              |
| Zusätzlich diese Postfächer öffnen:                                                                                                    |              |
| Hin                                                                                                    | nzufügen     |
| E                                                                                                    | ntfernen     |
| Einstellungen für den Exchange-Cache-Modus  Exchange-Cache-Modus verwenden  Freigegebene Ordner herunterladen  Öffentliche Ordner-Favoriten herunterladen  Outlook-Datendatejeinstellungen |              |
| Microsoft 365 Funktionen                                                                                                    | n (Vorschau) |
| Postfachmodus                                                                                                    |              |
| Outlook verwendet für die Kommunikation mit Micr<br>Exchange den Unicodemodus.                                                                                                    | osoft        |
| OK Abbrechen Ü                                                                                                    | bernehmen    |

- Anschließend können Sie das Fenster Microsoft Exchange mit "OK" schließen, im Fenster "Exchange-Kontoeinstellungen" die Änderungen mit "Weiter" und danach mit "Vorgang abgeschlossen" bestätigen.
- 6. Als letzer Schritt das Fenster "Kontoeinstellungen" über den Button "Schließen" verlassen und Outlook einmal neu starten.

## Im virtuellen Desktop fragen die Office Anwendungen (Outlook, Word, Excel usw.) beim ersten Start nach dem Kennwort

Wenn Sie nach der Anmeldung am virtuellen Desktop erstmalig eine Office Anwendung starten, erscheint folgendes Fenster und fordert zur Eingabe des Kennworts

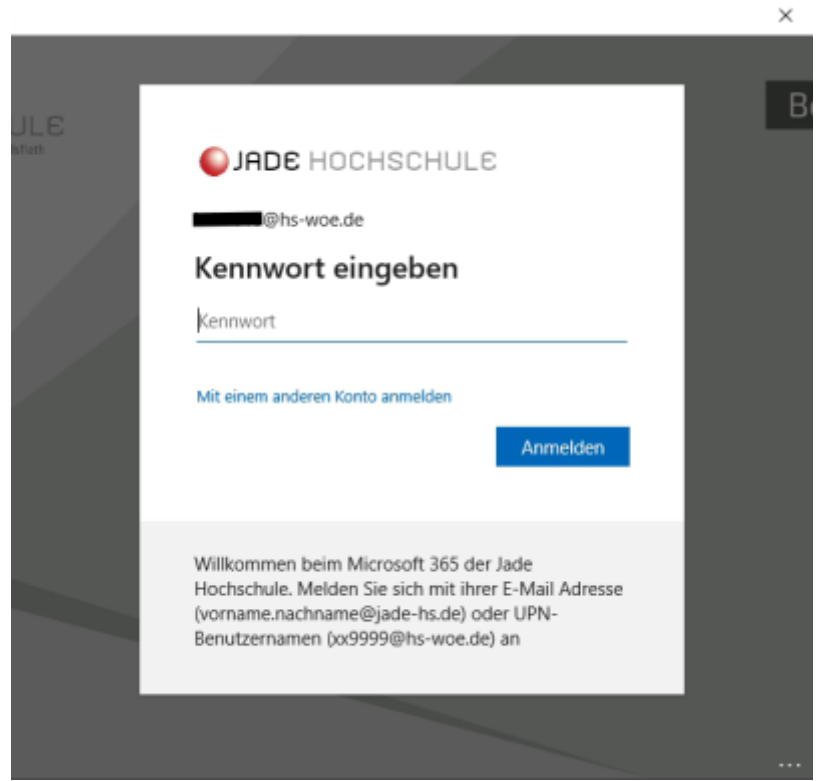

Dieses Phänomen hat mit der Lizenzierung bei migrierten Nutzern zu tun und lässt sich derzeit nicht deaktiveren. Wir arbeiten aber weiterhin daran die Phänomen zu beseitigen.

From: https://hrz-wiki.jade-hs.de/ - **HRZ-Wiki** 

Permanent link: https://hrz-wiki.jade-hs.de/de/tp/email/start

Last update: 2025/08/07 13:35

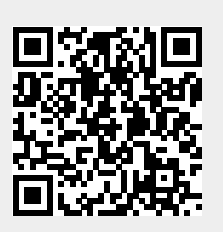